# Veterans Data Integration and Federation Enterprise Platform (VDIF-EP):

# InterSystems Application Programming Interface (API) Manager

**Technical Guide** 

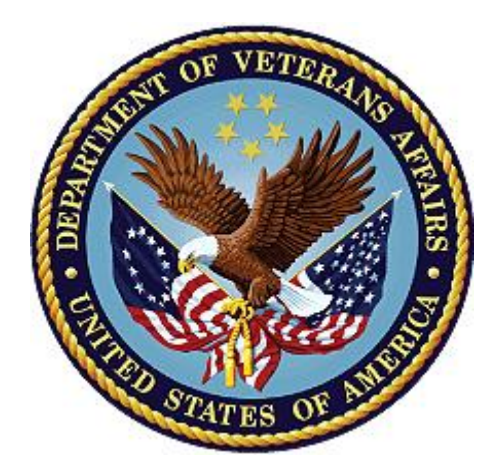

June 2024

**Department of Veterans Affairs (VA)** 

Office of Information and Technology (OIT)

### **Revision History**

| Date       | Revision | Description                                                                                                    | Author                                     |
|------------|----------|----------------------------------------------------------------------------------------------------|--------------------------------------------|
| 06/14/2024 | 1.0      | Initial Veterans Data Integration and<br>Federation Enterprise Platform (VDIF-EP)<br>InterSystems Application Programming<br>Interface (API) Manager Technical Guide<br>document. | VDIF-EP API<br>Manager<br>Development Team |

### **Table of Contents**

| Re  | visior | n History                 | ii  |
|-----|--------|---------------------------|-----|
| Lis | t of F | igures                    | iii |
| Lis | t of T | ables                     | iv  |
| 1.  | In     | troduction                | 1   |
|     | 1.1.   | Purpose                   | 1   |
| 2.  | Sy     | vstem Summary             | 2   |
| 3.  | Ge     | etting Started            | 2   |
|     | 3.1.   | Registering Account       | 3   |
|     | 3.2.   | Logging In                | 4   |
|     | 3.3.   | Exit System               | 5   |
| 4.  | Te     | esting API Key            | 5   |
|     | 4.1.   | Navigation                | 5   |
|     | 4.2.   | Registering Application   | 5   |
|     | 4.3.   | Activate Registration     | 7   |
|     | 4.4.   | Authentication            | 8   |
|     | 4.5.   | Testing through Postman   | 9   |
| 5.  | Tr     | oubleshooting             | 9   |
| 6.  | Ac     | cronyms and Abbreviations | 10  |

### **List of Figures**

| . 1 |
|-----|
| . 2 |
| . 3 |
| . 4 |
| .4  |
| . 6 |
| . 7 |
| . 7 |
| . 8 |
| . 8 |
| . 9 |
|     |

#### List of Tables

| Table 1: Acronyms and Abbreviations10 | 0 |
|---------------------------------------|---|
|---------------------------------------|---|

# 1. Introduction

The Application Programming Interface (API) Manager is an application that resides on an InterSystems IRIS for Health data platform and serves as a gateway between applications and the intended API. This allows organizations to securely access, manage, and analyze their APIs.

This guide focuses on the Developers' portal, which displays information necessary for a developer to code against an API and incorporate that API into application code.

### 1.1. Purpose

The Veterans Data Integration and Federation Enterprise Platform (VDIF-EP) API Manager is a commercial-off-the-shelf (COTS) product from InterSystems that provides a way to route API traffic through a centralized gateway, which then forwards requests to the correct target endpoints. It is an application that resides on an InterSystems IRIS for Health data platform. API Manager serves as a gateway between applications (such as Fast Healthcare Interoperability Resources [FHIR] R4 a subset of Health Level Seven [HL7]) and the intended API.

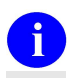

**NOTE:** The process for project teams to request an application be added is currently under development.

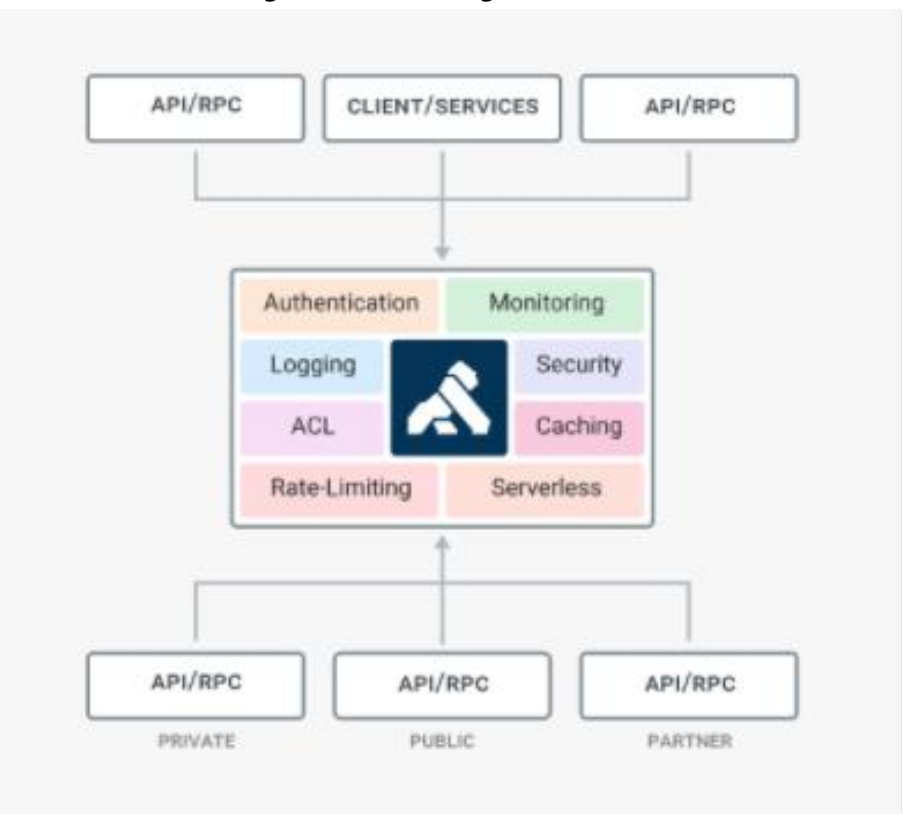

#### Figure 1: API Manager Overview

# 2. System Summary

The VDIF-EP API Manager application is hosted on Amazon Web Service (AWS). The system is only accessible within the VA intranet. The Developers' portal is intended for internal VA users to discover existing APIs available for use through self-service.

# 3. Getting Started

i

The <u>Developers' portal</u> (Figure 2) is available to all VA users from the VA intranet.

**REF:** For general login and use of the Developer's portal, see the <u>VDIF-EP</u> InterSystems API Manager User Guide.

# VA | VDIF Application Programming Interface (API) Catalog Login Register **Empowering Developer Self-Service through API Discovery** The VA VDIF API Gateway provides a self-service experience through API discovery. Published OpenAPI specifications expose the latest API documentation, complete with details needed to understand and consume API functionality. View API Catalog **VDIF APIs** HL7 FHIR APIs FHIR R4 View Open API Specification for VDIF FHIR R4 API, Resources VDIF API Reference Material User Guide VA.gov playbook Accessibility Web governance & policies Privacy

#### Figure 2: API Manager Developers' Portal

### 3.1. Registering Account

To register an account for the Developers' portal, do the following:

- 1. Open a browser (such as Microsoft<sup>©</sup> Edge or Google<sup>©</sup> Chrome).
- 2. Navigate to the API Manager Developers' portal.
- 3. Select **Register**.
- 4. Enter values in the following fields (Figure 3):
  - Full Name
  - Email
  - Password
- 5. Select Create Account (Figure 3).
- 6. Select **OK** in the "Thank you Registering..." popup message (Figure 4).

| <b>VA</b>   VDIF Application P<br>Gateway | rogramming Interface (API)    | Catalog | Login | Register | User<br>Guide |
|-------------------------------------------|-------------------------------|---------|-------|----------|---------------|
|                                           | Full Name                     |         |       |          |               |
|                                           | Email                         |         |       |          |               |
|                                           | Password                      |         |       |          |               |
|                                           | Create Account                |         |       |          |               |
| VA.gov playbook Accessibility Wet         | governance & policies Privacy |         |       |          |               |

#### Figure 3: Registering API Manager Account Screen

| 💄 🔞 🗖 🛉 Technical Writers - Home 🛛 🗙 🖒 VDI                | F API Platform × +                                                                                |         |   |          |               | - |
|-----------------------------------------------------------|---------------------------------------------------------------------------------------------------|---------|---|----------|---------------|---|
| ← C බ ⊡ https://vac10apphsh809.va.gov:8446,               | /register                                                                                         | A∥      | ☆ | C I D    | £′≡           | Ē |
| 🛱 Import favorites 📔 VA Bookmarks 🏼 🦚 Technical Writers 🧃 | vac10apphsh809.va.gov:8446 says                                                                   |         |   |          |               |   |
| VA   VDIF Application Prog                                | Thank you for registering! Your account is under admin review. You will be emailed once approved. | ; Logir | ı | Register | User<br>Guide |   |
| Galeway                                                   | ок                                                                                                |         |   |          |               |   |
|                                                           | Full Name                                                                                         |         |   |          |               |   |

7. An admin will then approve your application registration.

### 3.2. Logging In

To log onto the Developers' portal, do the following:

- 1. Open a browser (such as Microsoft<sup>©</sup> Edge or Google<sup>©</sup> Chrome).
- 2. Navigate to the <u>API Manager Developers' portal</u>.
- 3. Select **Login** in the top dashboard (Figure 5).
- 4. Enter:
  - Email
  - Password
- 5. Select Login.

#### Figure 5: Logging into API Manager Screen

| VA   VDIF Application Pro            | ogramming Interface (API)                    | Catalog | Login | Register | User<br>Guide |
|--------------------------------------|----------------------------------------------|---------|-------|----------|---------------|
| Gateway                              |                                              |         |       |          |               |
|                                      | Use your credentials to access your account. |         |       |          |               |
|                                      | Email                                        |         |       |          |               |
|                                      | Password                                     |         |       |          |               |
|                                      | Forgot Password?                             |         |       |          |               |
|                                      | Login                                        |         |       |          |               |
|                                      | Don't have an account? Register here         |         |       |          |               |
| VA.gov playbook Accessibility Web go | overnance & policies   Privacy               |         |       |          |               |

### 3.3. Exit System

To exit the Developers' portal, close the browser. Logout is *not* necessary.

# 4. Testing API Key

### 4.1. Navigation

Navigation of the Developers' portal is accomplished by:

- Pressing buttons.
- Selecting links.
- Using built-in browser features, such as a link to go back to the previous page.

### 4.2. Registering Application

To use an application outside of the **Try It Out** feature and directly access the Sandbox, a developer *must* register an application and receive an API key.

To register for an application:

- 1. Open a browser (such as Microsoft<sup>©</sup> Edge or Google<sup>©</sup> Chrome).
- 2. Navigate to the API Manager Developers' portal.
- 3. Select My Applications in the top menu (Figure 6).
- 4. Select +New Application (Figure 6).

| 5                            | 5                                    |                                 |                      |
|------------------------------|--------------------------------------|---------------------------------|----------------------|
| VDIF Application Pr<br>teway | rogramming Interface (API)           | My My<br>Dashboard Applications | User Logout<br>Guide |
| Applications                 |                                      | Filters                         | · New Application    |
| Name 🗸                       | Application ID                       | Created 🗸                       |                      |
| Jon's Application            | be3eaf1f-ce8d-4334-8d28-6285ac044000 | 2024-05-02                      | View >               |
| 1 to 1 of 1                  | <pre></pre>                          | 25 i                            | tems per page 🗸      |

#### Figure 6: VDIF-EP API Manager Application Screen

- 5. Enter the following fields in the "Create Applications" screen (Figure 7):
  - Application Name.
  - Redirect URI.

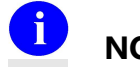

**NOTE**: This can be any valid URI, such as <u>http://www.google.com</u>.

- **Description**—This is optional and can be filled in with any detail you would like API Manager to know.
- 6. Select **Create**.
- 7. A green **success** popup message appears and redirects you to the **My Applications** page.

#### **Figure 7: Create Application Screen**

| Create Application    |   |  |  |  |  |
|-----------------------|---|--|--|--|--|
| Name *                |   |  |  |  |  |
| Jon's Application     |   |  |  |  |  |
| Redirect URI *        |   |  |  |  |  |
| http://www.google.com |   |  |  |  |  |
| Description           |   |  |  |  |  |
| I                     |   |  |  |  |  |
|                       |   |  |  |  |  |
|                       | h |  |  |  |  |

8. An admin will then approve your application registration.

#### 4.3. Activate Registration

You need to activate and get your application approved before using your API key.

From your application home page in Figure 6:

- 1. Select **View** on the Application you are wanting to approve.
- 2. Scroll down to Services (Figure 8).
- 3. Select Activate (Figure 8).
- 4. Application status will appear as **Pending Approval** until approved (Figure 9).

#### Figure 8: Approval Status Screens (1 of 2)

Services

Filters

| Registration_R4 | <u>(</u>  |  | Inactive | Activate |
|-----------------|-----------|--|----------|----------|
| Name 🖌          | Info Spec |  | Status ~ |          |

#### Figure 9: Approval Status Screens (2 of 2)

| Services        |      |      |                  | Filters    |
|-----------------|------|------|------------------|------------|
| Name 👻          | Info | Spec | Status ~         |            |
| Registration_R4 | (i)  |      | Pending Approval | Deactivate |

### 4.4. Authentication

While waiting for application approval, you can generate an API key for your API Requests. After you login, from the home page:

- 1. Select My Applications in the top menu.
- 2. Select **View** on your Application.
- 3. Select +Generate Credential (Figure 10).
- 4. Copy the **Client ID** to save it in your buffer(Figure 10).

| gramming Interface (API) Gat                         | eway <sup>мy∎</sup> | Dashboard | My Applications  | User Guide | Logout                |
|------------------------------------------------------|---------------------|-----------|------------------|------------|-----------------------|
|                                                      |                     |           |                  |            | _                     |
| test1                                                |                     |           |                  |            | Edit                  |
| Details                                              |                     |           |                  |            |                       |
| App ID<br>f325bab5-cea2-4e6f-a20c-86d08909f90a       |                     |           |                  |            |                       |
| Description<br>testing<br>Created                    |                     |           |                  |            |                       |
| 2024-06-05<br>Redirect URI<br>https://google.com/xyz |                     |           |                  |            |                       |
| Authentication                                       |                     |           |                  | Filters    | + Generate Credential |
| Client ID                                            |                     | Clien     | t Secret         |            |                       |
| Xq4pVvEZMWI4FQnClLHVCwpwHn9mq8w                      | rd                  |           |                  | •••••      | 0                     |
| i to 1 of 1                                          |                     |           |                  | 2          | 15 items per page     |
| Services                                             |                     |           |                  |            | Filters               |
| Name                                                 | Info                | Spec      | Status           |            |                       |
| application registration                             | (i)                 |           | Pending Approval |            | Deactivate            |
| itoiofi                                              |                     |           |                  | 1          | 15 items per page     |
|                                                      |                     |           |                  |            |                       |

#### Figure 10: Generate Credential Screen

### 4.5. Testing through Postman

After you have generated your credential, you can now test through the <u>Postman API</u> <u>Platform</u>.

In the Postman Authorization tab:

- 1. Enter the following (Figure 11):
  - Key (apikey)
  - Value (Client ID copied in Section <u>4.4</u>, **Step 4**)
- From the Add to drop-down, select where you want your API key to be shown (Figure 11).

| API Mgr FHIR Silver / Patient                                                                                                    |                                                                                              | 🖺 Save 🗸 🍹                                                                                         |
|----------------------------------------------------------------------------------------------------|----------------------------------------------------------------------------------------------|----------------------------------------------------------------------------------------------------|
| GET ~ https://vac10ap                                                                                                    | phsh809.va.gov:443/Patient                                                                   | Send ~                                                                                             |
| Params Authorization • Heade                                                                                                    | rs (8) Body Pre-request Script Tests •                                                       | Settings Cookies                                                                                   |
| Type API Key 🗸                                                                                                    | Heads up! These parameters hold sensitive da<br>collaborative environment, we recommend usin | ta. To keep this data secure while working in a X g variables. Learn more about <u>variables</u> . |
| The authorization header will be<br>automatically generated when you<br>send the request. Learn more about<br>API Key authorization | Key                                                                                          | apikey                                                                                             |
| Arrikey, autionzation.                                                                                                    | Value                                                                                        | Value                                                                                              |
|                                                                                                    | Add to                                                                                       | Header v                                                                                           |
|                                                                                                    |                                                                                              |                                                                                                    |

Figure 11: Postman API Testing Page

## 5. Troubleshooting

Getting access is manually approved through the admin's developer portal. From the developer portal, admins can view the requested access and approve the request. Admins can also revoke access.

Be sure to reach out directly to the admin via email, so that they may manually approve your access.

# 6. Acronyms and Abbreviations

| Таки    | Definition                                                   |
|---------|--------------------------------------------------------------|
| Term    | Denmition                                                    |
| API     | Application Programming Interface                            |
| AWS     | Amazon Web Service                                           |
| CD2     | Critical Decision Point #2                                   |
| COTS    | Commercial-Off-the-Shelf                                     |
| FHIR    | Fast Healthcare Interoperability Resources                   |
| HL7     | Health Level Seven                                           |
| OIT     | Office of Information and Technology                         |
| SSOi    | Single Sign On internal                                      |
| VA      | Department of Veterans Affairs                               |
| VDIF-EP | Veterans Data Integration and Federation Enterprise Platform |
| VIP     | Veteran-focused Integrated Process                           |

#### **Table 1: Acronyms and Abbreviations**